## How to use the online volunteer application -Online Application Guidelines-

## **Individual Registrations**

1) Home Page- Select "Register Now" if you have not used our online application in the past. Login if you already have an account.

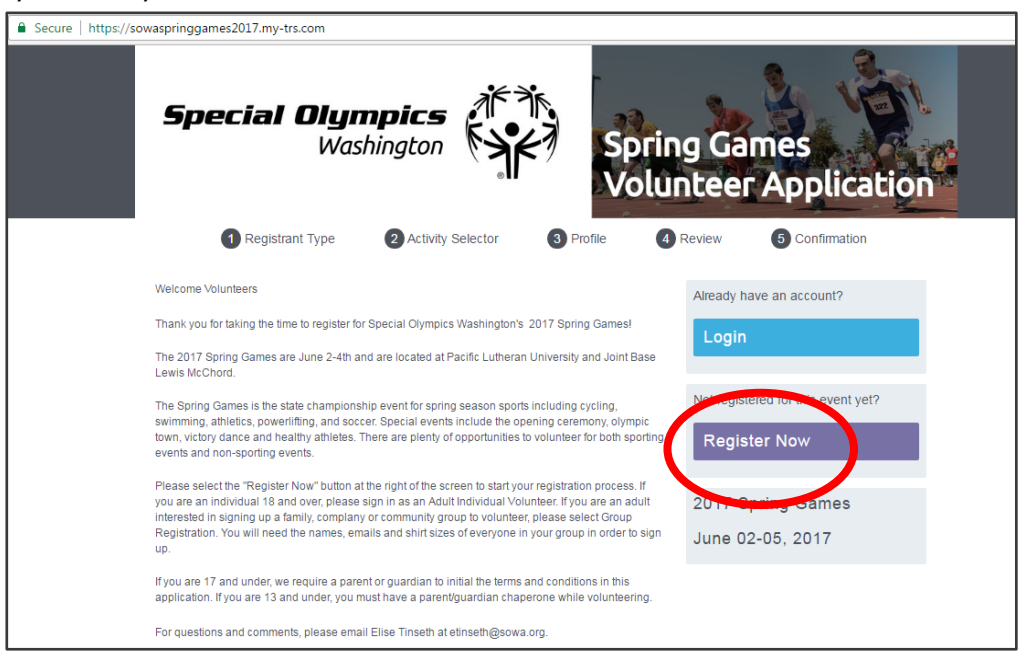

2) Registration Type Selection- For Adult and Youth Volunteer

| Secure https://sowa | springgames2017.my-trs.com/select_regi<br>Special Olymp<br>Washir                                                                                         | stran_types                                                                                                    | ing Games<br>unteer Applicati                                                                                       | on      |
|---------------------|----------------------------------------------------------------------------------------------------|----------------------------------------------------------------------------------------------------|----------------------------------------------------------------------------------------------------|---------|
| 1                   | Registrant Type Why are you visiting?                                                                                                    | 2 Activity Selector 3 Profile                                                                                                    | 4 Review 5 Confirmation                                                                                             |         |
| , t                 | Please selectivour registration type. All vi<br>part or a group.<br>Adult Individual Volunteer<br>For individual registration of volunteers 18+<br>Select | olunteers 17 and under MUST Reg. Serthrough<br>Youth Individual Volunteer<br>For individual volunteers 17 years old and<br>younger. Parentiguardian consent required<br>Select | the Youth Individual Registration, even if the Group Registration<br>Community, family, company group registration. | iey are |
|                     | Games Max rement Team                                                                                                    |                                                                                                    |                                                                                                    |         |

3) Select your activities by checking the box next to your desired volunteer opportunity(ies). Then select "Next". Click the + and – to expand and collapse the categories.

| ttps://sov | waspringg                     | ames201                                                 | 7.my-trs.com/selec                                                                        | t_activities                                              |               |                                |                                          |                                               |                |                              |
|------------|-------------------------------|---------------------------------------------------------|-------------------------------------------------------------------------------------------|-----------------------------------------------------------|---------------|--------------------------------|------------------------------------------|-----------------------------------------------|----------------|------------------------------|
|            | Sp                            | eci                                                     | <b>al Olyı</b><br>Was                                                                     | <b>npics</b><br>shington                                  |               |                                | Sprii<br>Volu                            | ng Ga<br>Intee                                | ames<br>er Apr | olication                    |
|            |                               | <b>1</b> R                                              | egistrant Type                                                                            | 2 Activity S                                              | Selector      | 3 Profile                      | . 4                                      | Review                                        | 5 Co           | nfirmation                   |
|            | Activ<br>Please s<br>requirem | vity S<br>select all<br>nents befo<br>collaps<br>Athlet | se expand of                                                                              | ities you would li<br>schedule.<br>escription requireme   | ke to partake | in. Make surr<br>e<br>priority | e to check t<br>required for<br>everyone | ne opportun<br>required for<br>activity group | registered     | n and any<br>Change Reg Type |
|            |                               | -                                                       | General Volun<br>Jun 3rd, 2017 from 06<br>Pacific Lutheran Unive<br>Jun 4th, 2017 from 06 | teer<br>:45 AM to 04:30 PM<br>rsity<br>:45 AM to 04:30 PM |               |                                |                                          |                                               |                | 1 Schedule<br>Next           |
|            |                               |                                                         | Pacific Lutheran Unive                                                                    | rsity                                                     |               |                                |                                          |                                               |                |                              |
|            | +                             | Cyclin                                                  | ıg                                                                                        |                                                           |               |                                |                                          |                                               |                |                              |
|            | +                             | Health                                                  | y Athletes                                                                                |                                                           |               |                                |                                          |                                               |                |                              |
|            | +                             | Olymp                                                   | pie Town                                                                                  |                                                           |               |                                |                                          |                                               |                |                              |

4) Create and Account or Login- **You can only create one account per email address**. If you are trying to register multiple people using the same address, please use group registration.

| Secure   https://sowa        | aspringgames2017.my-trs.com/u           | isers/sign_in            |                                       |
|------------------------------|-----------------------------------------|--------------------------|---------------------------------------|
|                              | <b>Special Ol</b><br>W                  | ympics                   | Spring Games<br>Volunteer Application |
| n in or sign up before conti | nuing.                                  |                          |                                       |
|                              | Please login or regi                    | ster for this event      |                                       |
|                              | Create an Account                       |                          | Log in<br>Emai                        |
|                              | First Name                              | Last Name                | Password                              |
|                              | Password                                | Confirm Password         | Log In                                |
|                              |                                         | Register                 |                                       |
|                              | This registration will allow you to reg | ister for years to come. |                                       |
|                              |                                         |                          |                                       |

5) Fill out information. Company name asks for employer name if applicable. All other information is personal information.

| Secure   https://sowaspringgames2017.my-trs.co | om/profiles              |                             |                          |       |
|------------------------------------------------|--------------------------|-----------------------------|--------------------------|-------|
| Special C                                      | Washington               | €<br>¶€<br>Volu             | ng Games<br>nteer Applic | ation |
| 1 Registrant                                   | Type 2 Activity Selector | r (3) Profile (4            | Review 5 Confirmation    | n     |
| Your Profile                                   |                          |                             |                          |       |
|                                                | Fields ma                | rked with an * are required |                          |       |
| Company Name *                                 | TEST                     |                             |                          |       |
| Address                                        |                          |                             |                          |       |
|                                                | Line 1 *                 | Line 2 *                    |                          |       |
|                                                | 1809 7th Ave, Ste 1509   | Street Address 2            |                          |       |
|                                                | Country *                | State *                     |                          |       |
|                                                | United States -          | Washington -                |                          |       |
|                                                | City *                   | Zip code *                  |                          |       |
|                                                | Seattle                  | 98101                       |                          |       |

6) Terms and conditions-

| cure | https://sowaspringgames2017.my-trs.com/review_itineraries                                                                                                    |                                                                         |
|------|----------------------------------------------------------------------------------------------------|-------------------------------------------------------------------------|
|      | Special Olympics Washington Volunteer Applicant<br>Disclosure<br>APPLICANT DISCLOSURE FORM PURSUANT TO CHAPTER 488 – LAWS<br>0F1987                                                                                                    | Please review the terms<br>and review control to the<br>Agree & Confirm |
|      | Pursuant to RCW 9A.73.085, I certify under penalty of perjury under the laws of the state of Washington that I have never been<br>convicted of any crimes against persons as defined in Section I of Chapter 486, laws of 1987, and listed as follows: aggravated<br>murder, first or second degree murder, first or second degree kidnapping, first, second, or third degree assault, first, second, or<br>third degree rape; first, second, or third degree statubor rape; first for second degree robbery; first degree asson; first degree<br>burglary; first, second, or third degree manslaughter, first or second degree extortion; indecent liberties; incest, vehicular<br>homicide; first degree promoting prostitution; communication with a minor; unlawful imprisonment; simple assault, sexual<br>exploitation of minors; first or second degree criminal misfreatment. |                                                                         |
|      | RELEASE: I give my permission to use my likeness, name, voice, or words in either television, radio, film, newspapers,<br>magazines or other media, or in any form for the purpose of advertising or communicating the purposes and activities of<br>Special Otympics Washington.                                                                                                    |                                                                         |
|      | Age Requirements for Volunteering:<br>• Children 10 and under are not eligible to volunteer, but are welcome to attend events as spectators. (Exception – Unified<br>Partner<br>• participants may be 8 yrs. or older)<br>• Youth 11-13 are eligible to volunteer, for certain positions, if accompanied by parent/adult chaperone.<br>• "Thers 14-17 are eligible to volunteer for certain positions.<br>• Youth groups need to provide a minimum of one adult chaperone for every four youth.<br>• Adults are defined as 18 years of age or older.                                                                                                    |                                                                         |
|      |                                                                                                    |                                                                         |

## 7) Schedule Review

| Secure https://sowaspringgames2017.my-trs.com/review_itineraries                                                                                              |                                                |
|----------------------------------------------------------------------------------------------------|------------------------------------------------|
| <b>Special Olympics</b><br>Washington                                                                                                    | Spring Games<br>Volunteer Application          |
| Registrant Type     Activity                                                                                                    | ty Selector 3 Profile 3 Review 5 Confirmation  |
| Review & Check Out                                                                                                    |                                                |
| Almost there!<br>Prease continuity and concern the order in order<br>Schedule Summary<br>Items you are registering for now:<br>Athietics<br>General Volunteer | ar la successita y complete your registration. |
| Jun 3kd, 2017, from 00-45 AM to 04-30 PM - Pacific<br>Add tems                                                                                                | fe Lithean Unvesty Renove                      |

8) Confirmation- Once you reach this page your application is complete! The 2017 Spring Games Event Page will be constantly updated with information about the event.

| ecure   https://so       | waspringgames2017.my-trs.com/confirmations                                                                                                    |                                                  |
|--------------------------|----------------------------------------------------------------------------------------------------|--------------------------------------------------|
|                          | Special Olympics<br>Washington                                                                                                    | ng Games<br>Inteer Application                   |
|                          | 1 Registrant Type         2 Activity Selector         3 Profile                                                                                                    | Review 5 Confirmation                            |
| Illy registered for this | event. You will receive a confirmation email shortly.                                                                                                    |                                                  |
|                          | Confirmation                                                                                                    |                                                  |
|                          | Your confirmed Registration ID # is: 843580<br>Registration completel<br>Thank you for taking the time to register for Special Olympics Washington's 2017 Spring Games.<br>The 2017 Spring Games are June 2-4th and are located at Pacific Lutheran University and Joint Base<br>Lewis McChord.<br>The Spring Games is the state championship event for spring season sports including cycling,<br>swimming, athletes, powerlitting, and soccer. Special events include the opening ceremony, olympic<br>town, victory dance and healthy athletes. | Volunteer Resources 2017 Spring Games Event Page |
|                          | Please make sure to check our website for updated resources and event details! You can log back into<br>this web page and change your schedule at any time. Please email directly if you have a last minute<br>cancelation.                                                                                                    |                                                  |

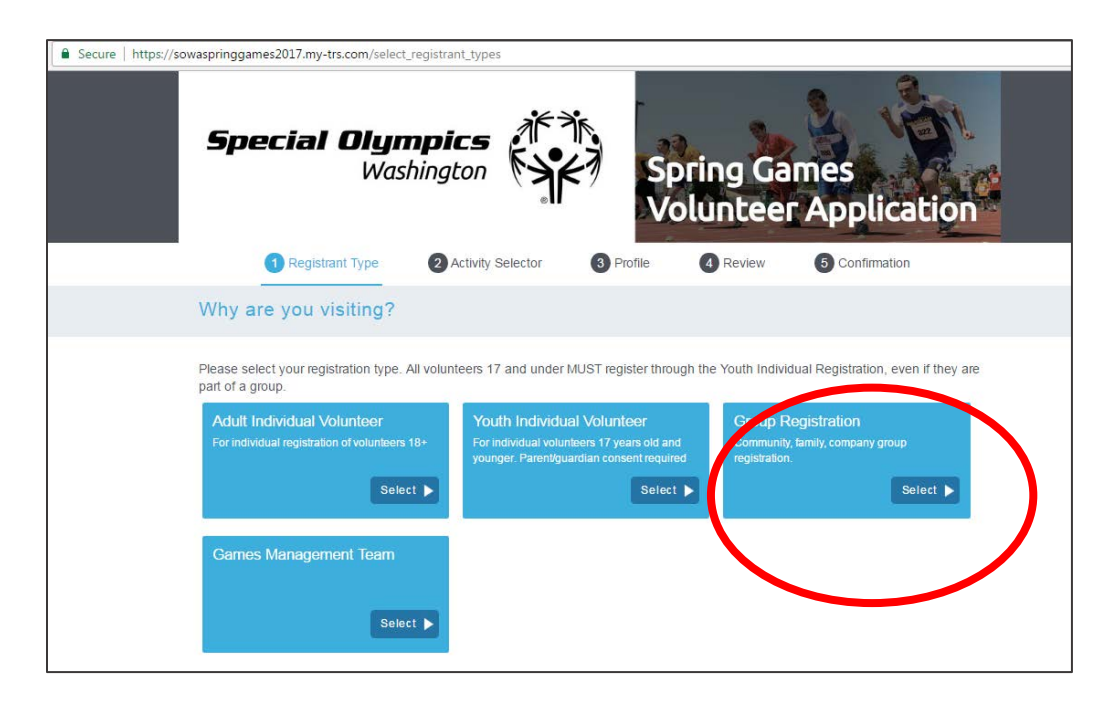

## -Group Volunteer Registration-

1) Click "Select Group"

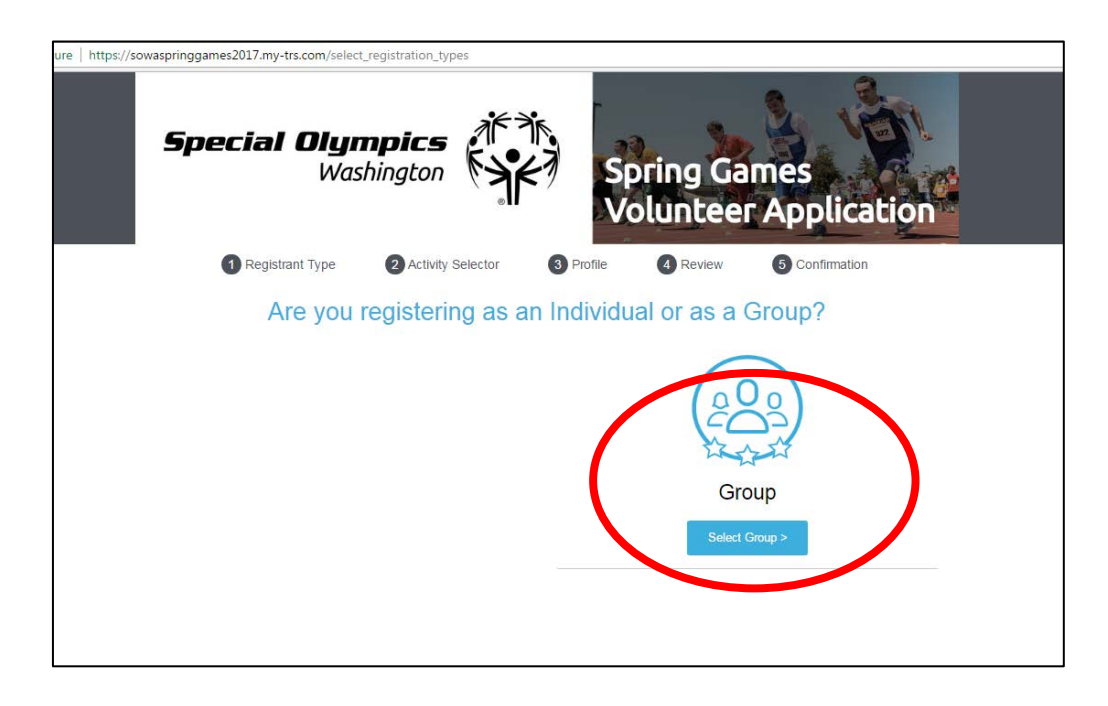

|   | 1 Login/Register          | 2 My Profile                   | 3 Guest Profiles     | 4 Activities | 5 Review |
|---|---------------------------|--------------------------------|----------------------|--------------|----------|
|   | Welcome, Elise            |                                | 6 Group Confirmation |              |          |
|   | Profile Fields            |                                |                      |              |          |
|   | Company Name              | TEST                           |                      |              |          |
|   | Address                   |                                |                      |              |          |
|   | Line 1                    | Line 2                         |                      |              |          |
|   | 1809 7th Ave, Ste 1509    | Street Addr                    | ess 2                |              |          |
|   | Country                   | State                          |                      |              |          |
|   | United States             | <ul> <li>Washington</li> </ul> |                      | •            |          |
|   | City                      | Zip code                       |                      |              |          |
|   | Seattle                   | 98101                          |                      |              |          |
|   | Phone                     |                                |                      |              |          |
|   | 2066819372                |                                |                      |              |          |
| ( | □ I'm attending the event |                                |                      |              |          |
|   | Nevt                      |                                |                      |              |          |

2) Fill out profile information. Make sure to select whether or not you are attending the event!

3) Add all guests you would like to register. **NOTE:** all guests through group registration must be over 18 unless you are their parent/guardian. Fill out information and select "Create Guest." To add additional guests, select "New Guest".

| Secure https://sowaspringgames2017.my-trs.com | i/group_profiles              | K                    |                     | 2 3                |   |
|-----------------------------------------------|-------------------------------|----------------------|---------------------|--------------------|---|
| Special                                       | <b>Olympics</b><br>Washington | Ĩ<br>Ĵ<br>₩<br>Vo    | ring Gan<br>lunteer | nes<br>Application | ¢ |
| Login/ł                                       | Register 2 My Profile         | 3 Guest Profiles     | 4 Activities        | 5 Review           |   |
| Who s Attendin                                | 2                             | 6 Group Confirmation |                     |                    |   |
| + New Guest                                   | Add Guest                     | mall Address         |                     |                    |   |
| STEST TEST                                    | First Name                    | <u>It</u>            |                     | j                  |   |
|                                               | Last Name                     | • •                  |                     |                    |   |
|                                               | Select options                |                      |                     |                    |   |
|                                               | Create Guest                  |                      |                     |                    |   |
|                                               |                               |                      |                     |                    |   |

4) Select activities for your group

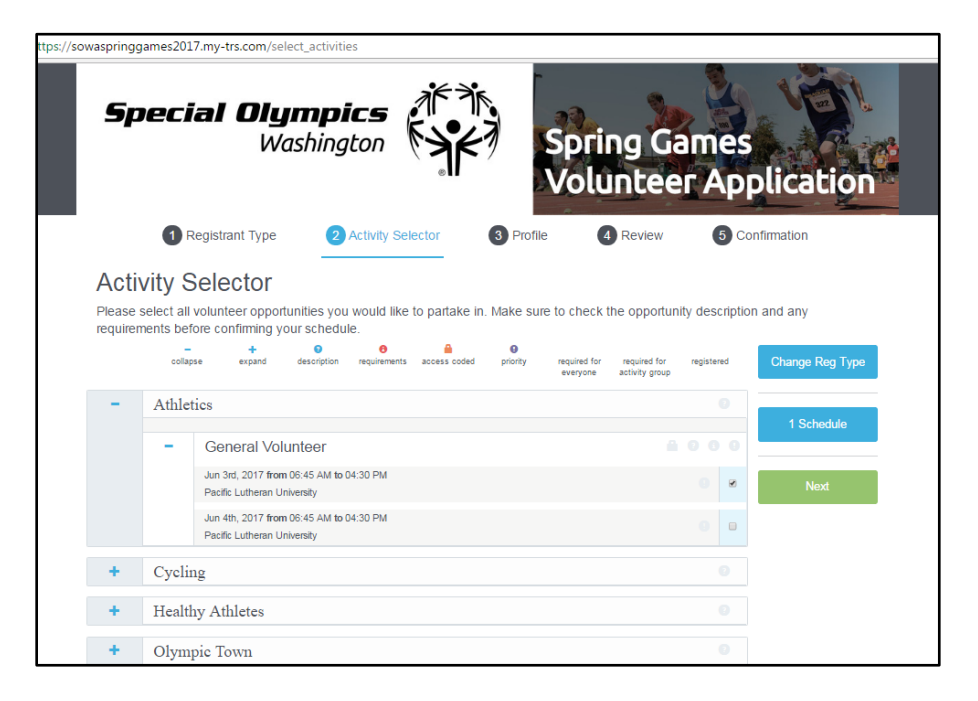

5) Confirm registration!